## PASSO A PASSO

## PEDIDO DE CONSULTA – OPTANTES DTE

1 – Transformar o Documento de Consulta em PDF, observando-se o limite máximo de 1.5 MB;

2 – Acessar o E-CAC via certificado digital;

3 – Clicar na ABA LEGISLAÇÃO E PROCESSOS;

4 – Clicar em ABRIR DOSSIÊ DE ATENDIMENTO;

5 – Selecionar CONSULTA CLASSIFICAÇÃO DE MERCADORIAS;

6 – Especificar Domicílio Fiscal do Contribuinte e ABRIR DOSSIÊ DE ATENDIMENTO;

7 – Anexar o PDF gerado no passo 1;

OBS: Para contribuintes não optantes pelo Domicílio Tributário Eletrônico 0 DTE, o protocolo deve ser realizado FISICAMENTE perante a unidade de Atendimento da RFB da localidade. Nesta hipótese, é necessário reconhecimento de firma do signatário da Consulta e cópias autenticadas do documento de identidade deste e do Contrato Social da empresa.